#### オンライン会議に必要な設備

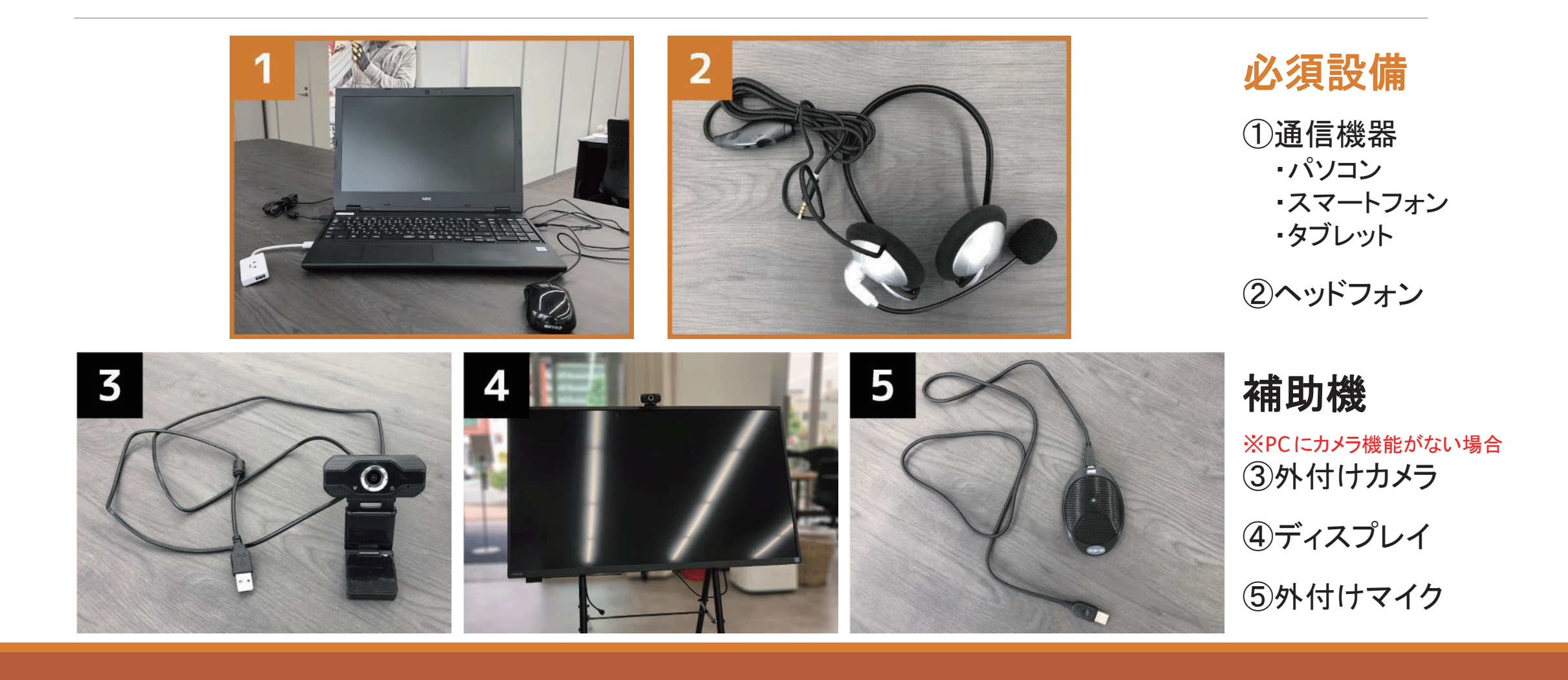

ビッグボーン商事株式会社

# Zoomの導入手順

アカウントの作り方~Zoomの初回起動方法

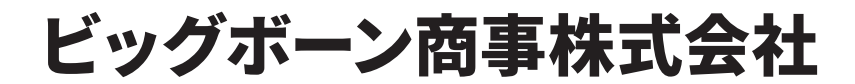

#### 1.公式HPへアクセス

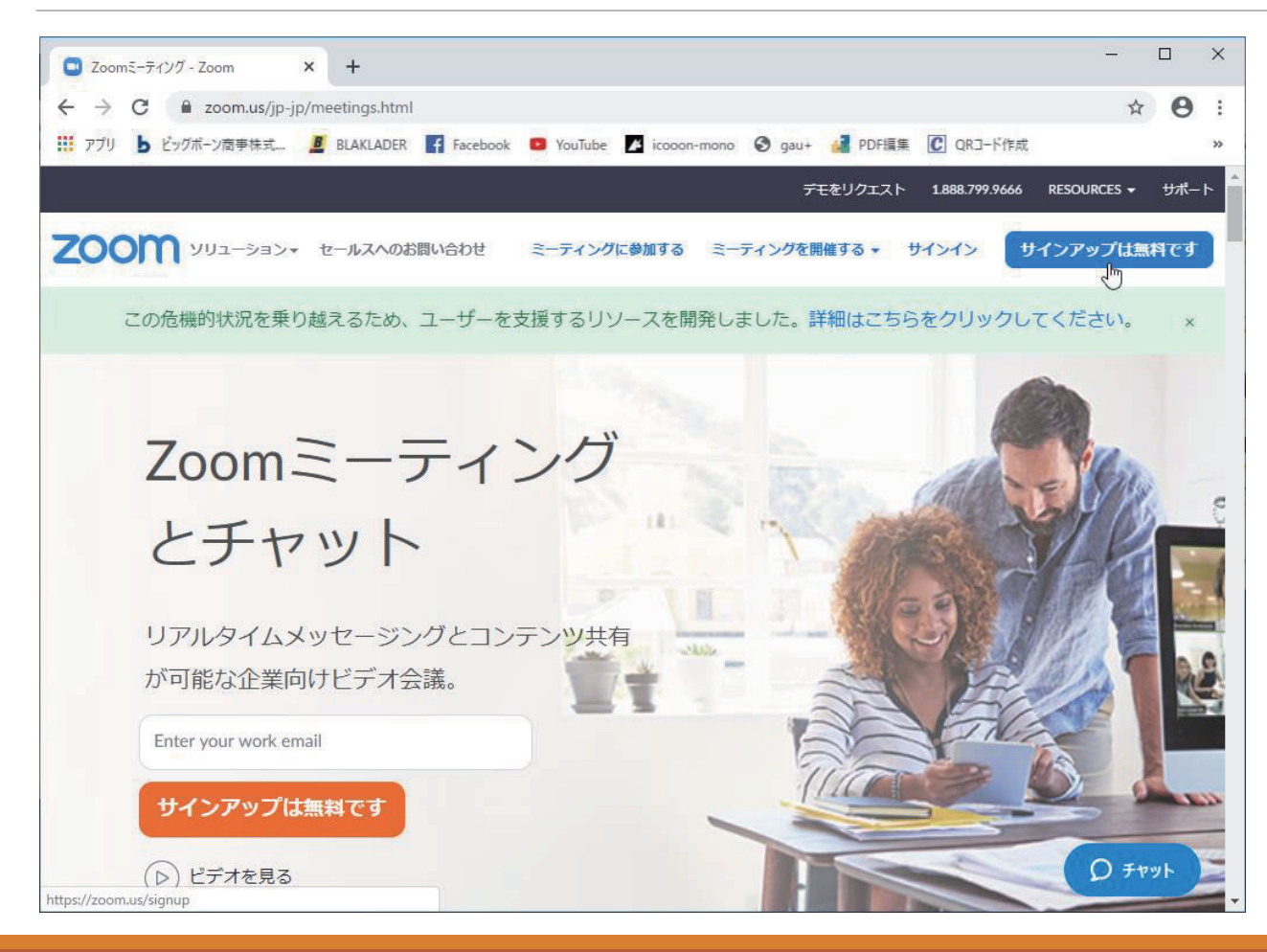

①Zoomの公式HPへアクセス(以下URL) https://zoom.us/jp-jp/meetings.html

②『サインアップは無料です』の ボタンをクリック

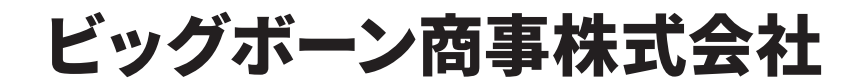

### 2.誕生日を入力

| <ul> <li>サインアップ - Zoom × +</li> </ul>                           |                                                                | - 🗆 X         |
|-----------------------------------------------------------------|----------------------------------------------------------------|---------------|
| $\leftrightarrow$ $\rightarrow$ C $\blacksquare$ zoom.us/signup |                                                                | ☆ \varTheta : |
| III アプリ b ビッグボーン商事株式 🦉 BLAKLAD                                  | ER 🛐 Facebook 🧧 YouTube 🗾 icooon-mono 😵 gau+ 🛃 PDF環集 💽 QRI-ド作成 | >>            |
|                                                                 | デモをリクエスト 1.888.799.9666                                        | リソース マ サポート   |
| גפעּ–בעע <b>2003</b> .                                          | ミーティングに参加する ミーティングを開催する <del>-</del> サインイン サイン                 | アップは無料です      |
| 検調                                                              | IEのために、誕生日を確認してください。                                           |               |
|                                                                 | 年 ^ 月 ~ 日 ~ 続ける                                                |               |
|                                                                 | 2020年 このデータは保存されません                                            |               |
|                                                                 | 2019年                                                          |               |
|                                                                 | 2018年                                                          |               |
|                                                                 | 2017年                                                          |               |
|                                                                 | 2016年                                                          |               |
|                                                                 | 2015年                                                          |               |
|                                                                 | 2014年                                                          |               |
|                                                                 | 2013年                                                          |               |
|                                                                 |                                                                | 0             |

③自身の生年月日を入力の後、 右の『続ける』ボタンが青くなるので クリック

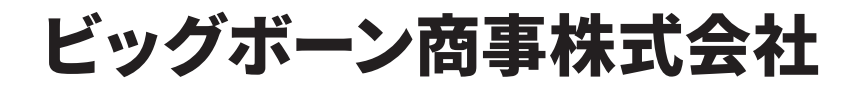

#### 3.メールアドレスの登録

| モ無料サインアップ・Zoom × + □ ×                                                                                 | ④仕事用メールアドレス(通常使用)を<br>入力                                                             |
|----------------------------------------------------------------------------------------------------|--------------------------------------------------------------------------------------|
| こーディングに参加する ミーディングを開催する、 サインイン サインアップは無料です   無料サインアップ   仕事用メールアドレス   し                                 | ⑤下の青いボタン(『サインアップ』)を<br>クリックすると <mark>下記</mark> の表示が出るの<br>で、登録したメールアドレスの新着<br>メールを確認 |
| Soom(AreCAPTCHAで保護されています。また、プライバシーボ<br>リシーとサービス利用規約が適用されます。<br>サインアップ<br>すでにアカウントをお持ちですか?サインイン。<br>または | ●<br>登録したメールアドレス<br>こメールを送信しました。<br>Zoomを開始するには、メール内の確認リンクをクリックしま<br>す。              |
| <ul></ul>                                                                                              | ↓<br>メールが届かない場合は、<br><u>別のメールを再送信</u>                                                |

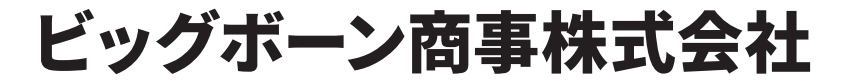

#### 4.届いたメールから再度アクセス

| Z<br>宛先 登録したま<br>すこのメッセージの表<br>画像をダウンロー | 2020/05/08 (金) 9:04<br>Z 200m <no-reply@zoom.us><br/>Zoomアカウントをアクティベートしてください<br/>電 登録したメールアドレス<br/>このメッセージの表示に問題がある場合は、ここをクリックして Web ブラウザーで表示してください。<br/>画像をダウンロードするには、ここをクリックします。プライバシー保護を促進するため、メッセージ内の画像は自動的にはダウンロードされません。</no-reply@zoom.us> |       | ~ | ⑥新着メールを確認し、<br>左のメールが来ていれば<br>「アクティブなアカウント』 |  |  |
|-----------------------------------------|----------------------------------------------------------------------------------------------------|-------|---|---------------------------------------------|--|--|
|                                         | ▼  画像をダウ                                                                                                    | サインイン |   | をクリック(冉皮WEBへ)                               |  |  |
|                                         | こんにちは 登録したメールアドレス<br>Zoomへのサインアップありがとうございます!<br>アカウントを開くには下記のボタンをクリックしてメールアドレスの認証をしてください:                                                                                                    |       |   |                                             |  |  |
|                                         | <b>アクティブなアカウント</b><br>【<br>上記のボタンが利用できなければ、こちらをブラウザに張り付けてください:                                                                                                    |       | ¥ |                                             |  |  |

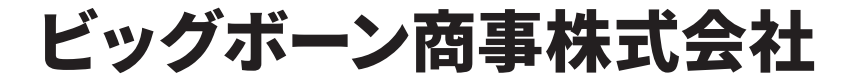

#### 5.WEB上で再度手続き

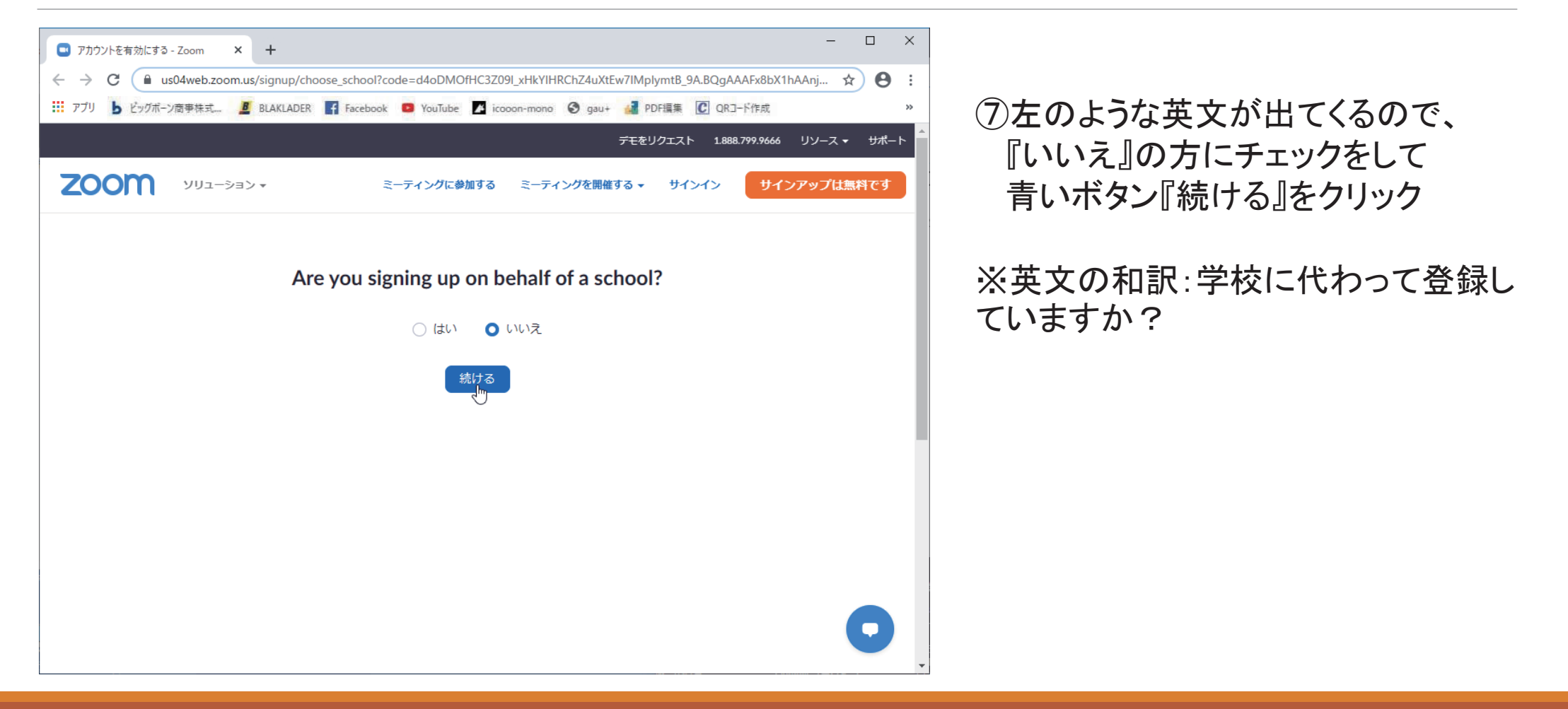

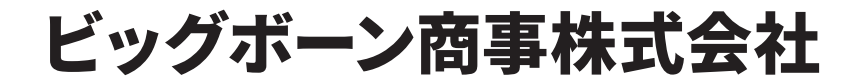

# 6.名前とパスワードを入力

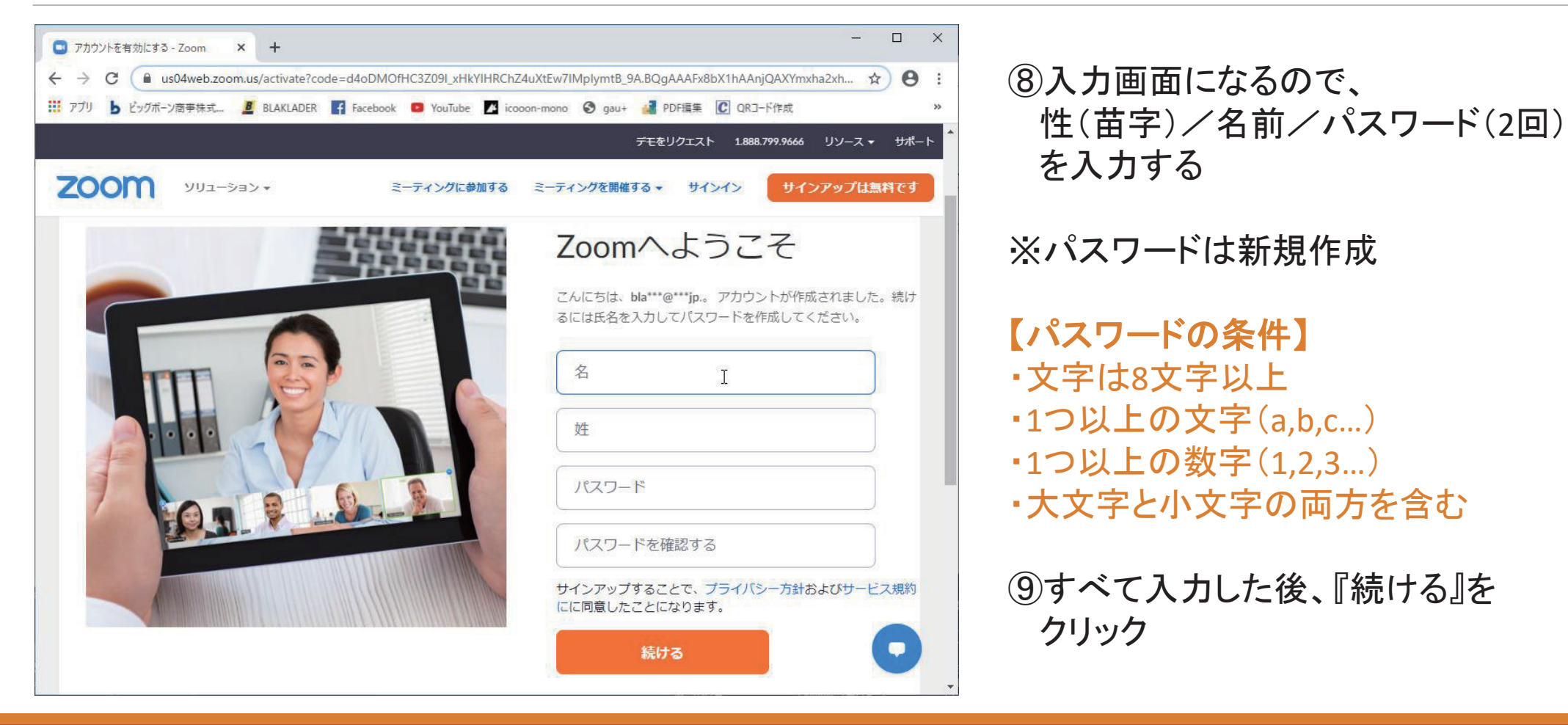

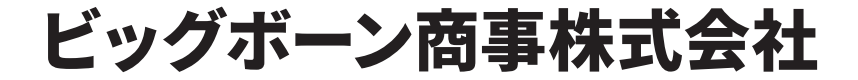

# 7.招待画面をスキップ ※必要なら別アカウント入力

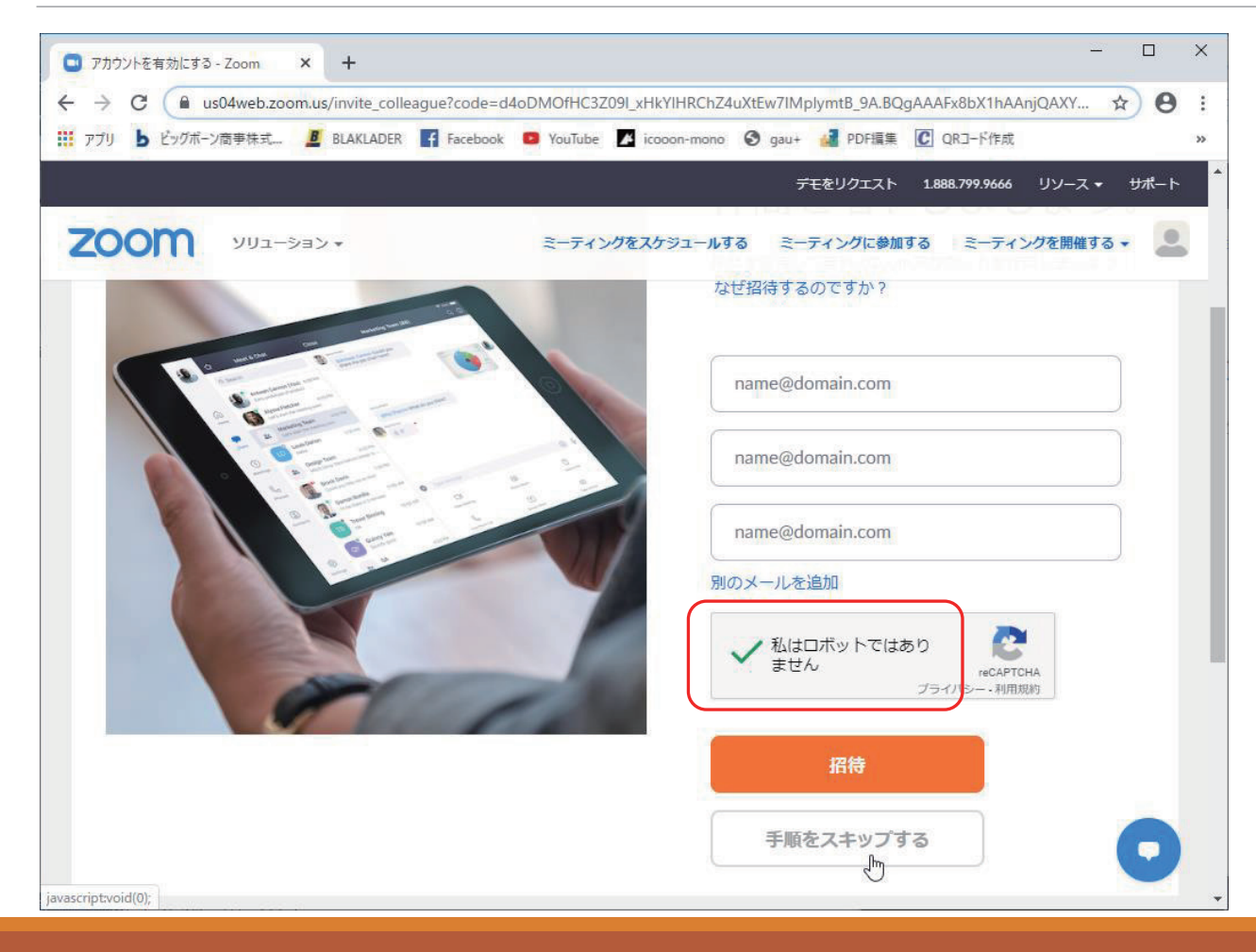

※自分のみのアカウント作成の為、 この画面はスキップ

①『私はロボットではありません』の 左側にある□(四角マーク)をチェック すると緑のレ点が出現 ※左画像の赤枠内

①一番下にある薄いグレーの
 『手順をスキップする』をクリック

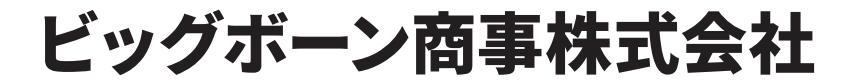

### 8.実際にミーティングを行う ※テスト

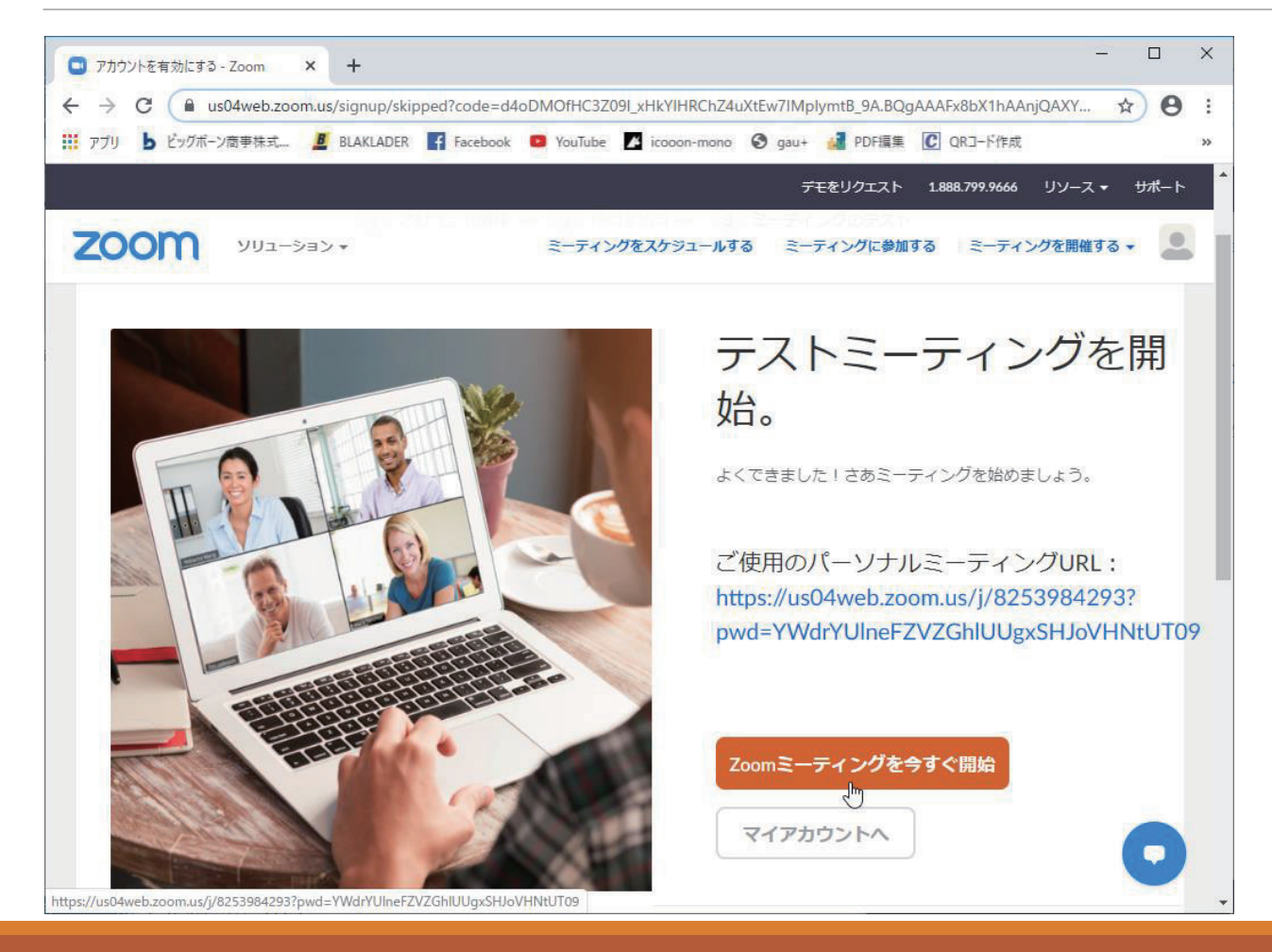

※アカウント作成は終了したので、 実際に会議が出来るかどうかの テストを行う

①『Zoomミーティングを今すぐ開始』を クリック

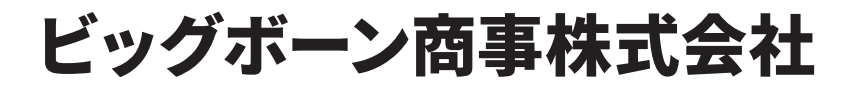

#### 9.テストミーティング起動

| <ul> <li>アカウントを有効にする - Zoom ×</li> </ul>                             | -ティングを立ち上げる - Zoom × +                                     | - 🗆 X                      |  |  |  |  |
|----------------------------------------------------------------------|------------------------------------------------------------|----------------------------|--|--|--|--|
| ← → C  ⓐ us04web.zoom.us/s/825                                       | 3984293?status=success                                     | ☆ 🛛 :                      |  |  |  |  |
| 111 アプリ <b>b</b> ビッグボーン商事株式… <u>B</u> BLAKI                          | Zoom を開きますか?                                               | 集 C QRコード作成 »              |  |  |  |  |
| zoom                                                                 | https://us04web.zoom.us がこのアプリケーションを開く許可を求めています。           | ▲<br>サポート 日本語 <del>、</del> |  |  |  |  |
|                                                                      | Zoom を開く<br>ト<br>マンセル                                      |                            |  |  |  |  |
|                                                                      | 起動中                                                        |                            |  |  |  |  |
| システムダイアログ                                                            | システムダイアログが表示されたら [ <b>Zoomミーティングを開く</b> ] をクリックしてくだ<br>さい。 |                            |  |  |  |  |
| ブラウザが何も表示しな                                                          | い場合、 <mark>ここをクリック</mark> し、ミーティングを起動する<br>て実行します。         | るかZoomをダウンロードし             |  |  |  |  |
|                                                                      |                                                            |                            |  |  |  |  |
| Copyright ©2020 Zoom Video Communications, Inc. All rights reserved. |                                                            |                            |  |  |  |  |

 I3zoomを開きますか?の画面が表示 されたら『zoomを開く』をクリック (ダウンロード開始)

※上記の表示がない場合は、画面下の 赤枠内の『ここをクリック』から、WEB上 でのテストも可能

※アプリのダウンロード希望の場合は 次ページ参照

1) 正常に起動した場合はミーティングを 終了して、作業終了

※アプリはダウンロードフォルダ内

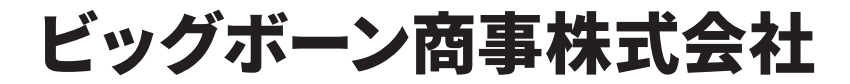

#### 追記: 9でのダウンロードが不可能だった場合

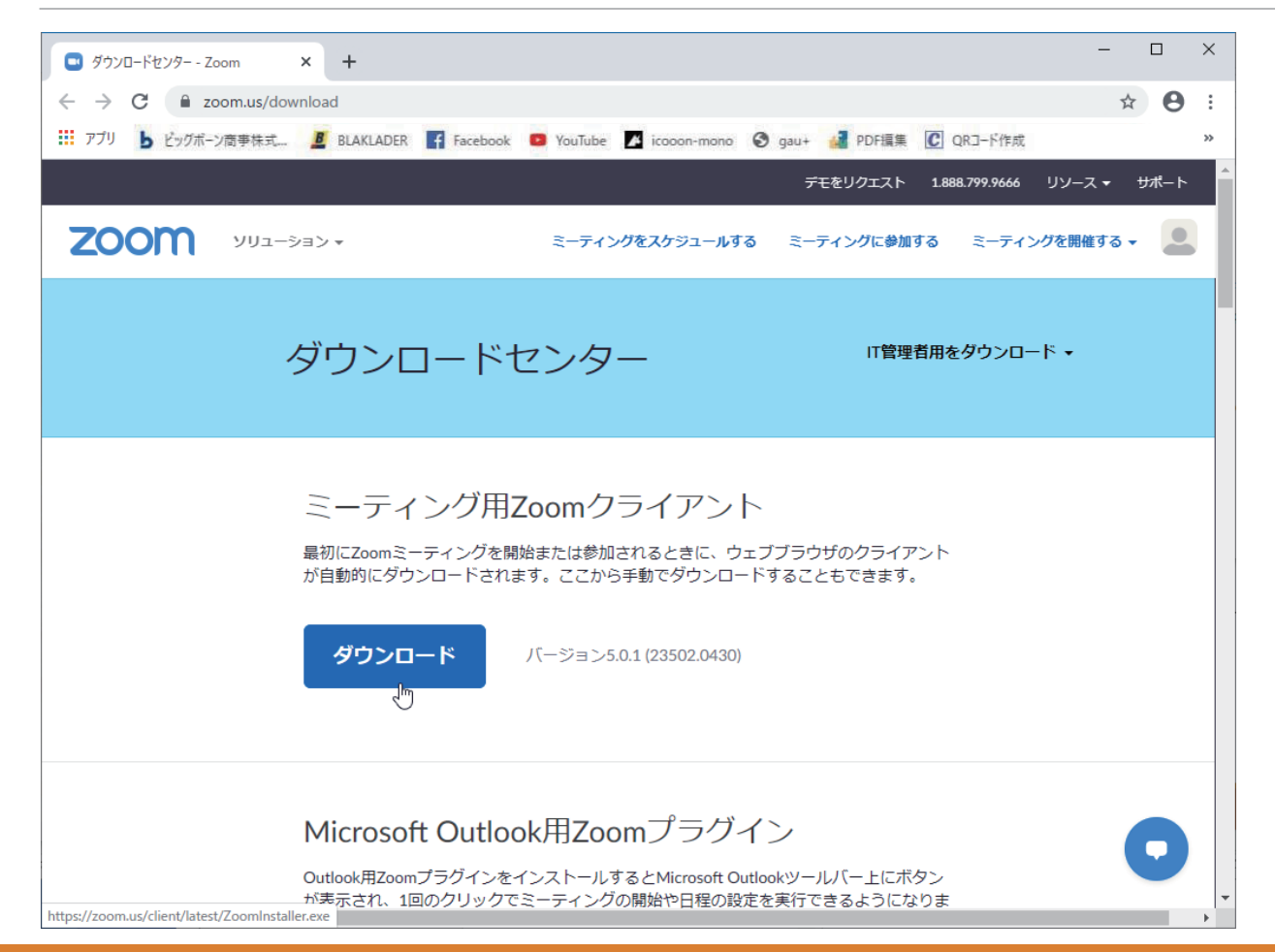

前ページの流れでアプリのダウンロード が出来なかった場合、下記URLからもダ ウンロードが可能 https://zoom.us/download

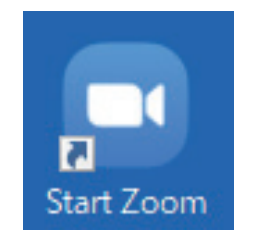

デスクトップに追加すると、 このアイコンからzoomに 接続可能

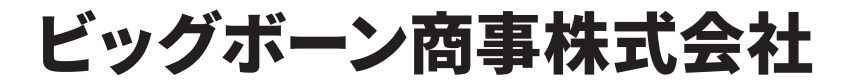